# **TRUMPCHI M8 2021 ECU Replacement**

## Tested Model: TRUMPCHI M8 2021

# **Function Description:**

This function is used for TRUMPCHI models in the following situations:

- 1. Replace with a new module after the airbag is damaged.
- 2. There is the DTC "B10700-Module Not Activated".

3.

# **Execution Conditions:**

- This function is not applicable to the activated module, and this function can activate only once.
- Connector connected and key inserted
- The airbag module and body module are installed properly.
- Engine started

# **Procedure:**

1. On a PAD 5, choose [Local Diagnose], and then choose [TRUMPCHI] for testing.

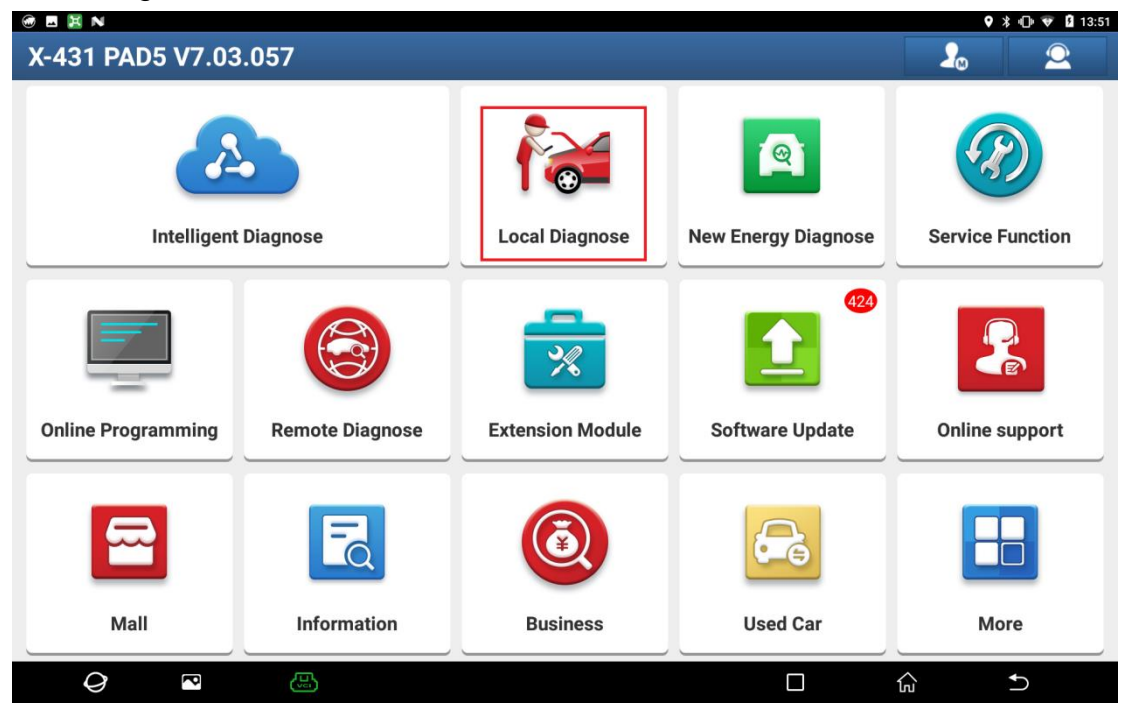

| 🗑 🖪 📓 N                |                            |                 |                 |                  | 🎙 🕸 🕩 🗣 🖬 13:52        |
|------------------------|----------------------------|-----------------|-----------------|------------------|------------------------|
| Local Diagnose         | e                          |                 |                 |                  | Q Enter the model name |
| VIN scan All (         | Common American            | European Asian  | Chinese Can Bu  | us Pin Detection | Purchase History       |
| olagnostics for        | Diagnostics for            | olagnöstics för | Diagnostics for | pragnostics for  | Diagnostics for        |
| GENESIS                | HYUNDAI PLUS               | LEXUS           | SHENLANQICHE    | MITSUBISHI       | MAXUS                  |
| by LAUNCH              | by LAUNCH                  | by LAUNCH       | by LAUNCH       | by LAUN          | CH by LAUNCH           |
| Diagnostics for        | Diagnostics for            | Diagnostics for | Diagnostics for | Diagnostics for  | Diagnostics for        |
| ΤΟΥΟΤΑ                 | SGMW                       | TRUMPCHI        | BYD             | HYUNDAI          | ECUAID                 |
| by LAUNCH              | by LAUNCH                  | by LAUNCH       | by LAUNCH       | by LAUN          | CH by LAUNCH           |
| Diagnostics for<br>KIA | Diagnostics for<br>CHANGAN |                 |                 |                  |                        |
| 0                      |                            |                 |                 | <u>П</u> 1       |                        |

| @ ⊟ X N 9 3 ⊕ ♥             |           |  |          |   |   |  |  |
|-----------------------------|-----------|--|----------|---|---|--|--|
| Vehicle Version Information |           |  | <b>f</b> | ľ | ŀ |  |  |
| Software ID                 | Version # |  |          |   |   |  |  |
| TRUMPCHI                    | V12.30    |  |          |   |   |  |  |

### GAC Trumpchi Diagnosis Program V12.30

#### UPDATE

#### Summary:

Added some vehicles systems and functions; Maintenance Service Update.

#### New Functions:

- Added more than 30 special functions for EMPOW R:Tire-Pressure Matching, Steering Angle Reset, Cruise Calibration, Replaced Calipers, Alrbag Reset, etc.
  Added ADAS Calibration Function:GA4 2021 model,EMPOW,EMPOW Hybrid, EMPOW R, GS4 PLUS 2022 model, Second Generation GS4 2023 model, GS3 Shadow Speed,M6 Pro,AION series models.
  Added 43 systems in 16 vehicles:Second Generation GS4, 663,GS7,GA5 PHEV,Second Generation GS4 PUEV,GS4 COUPE,GS5 2019,GS8 2020,GM6,GM8,Aion S PLUS,Aion Y,Aion V\_LAion V\_HAion LX\_H and 25 special functions:ReplaceEUUPersonalization configuration,PDC torque compensation value clearing,Assembly check,TPMS Calibration,SVM Panorama Parking System Calibration,Clear GPF accumulated carbon,Replace GPF differential pressure sensor,MRRcalibration,etc.

#### **Optimized Functions:**

Optimized TPMS Calibration.

#### Fixed Bugs:

|   |   |      |  |  | Vehicle Coverage | ок |  |
|---|---|------|--|--|------------------|----|--|
| Q | P | U.S. |  |  | ŝ                | €) |  |

2. Click [Manually Select], choose [MPV], and find [New Trumpchi M8 (2020.07-2022.07)], as shown below.

| 🞯 V 🖪 🔣 N              |          |          |          |            | ٥       | * 🕕 💎 🛿 13:53 |
|------------------------|----------|----------|----------|------------|---------|---------------|
| Show Menu              | <b>(</b> | <b>f</b> | <b>Z</b> | $\bigcirc$ |         | ŀ             |
| TRUMPCHI V12.30 > Menu |          |          |          |            |         | €=12.19V      |
|                        |          |          |          |            | QPlease | enter keyword |
| Automatically Search   |          |          |          |            |         |               |
| Manually Select        |          |          |          |            |         |               |

| SN:989890000140<br>传祺 M8 2022<br>VIN LMGMU1G82M <sup>-</sup> |   |          |  |   |   |  |
|--------------------------------------------------------------|---|----------|--|---|---|--|
| Ø                                                            | P | <b>B</b> |  | G | ♠ |  |

| @ • V 🗷 N                         |   |              |             |   | ٥          | ≱ 🕞 💎 😫 13:53   |
|-----------------------------------|---|--------------|-------------|---|------------|-----------------|
| Show Menu                         | ٢ | <b>A</b>     | <b>₹</b>    | Q |            | ŀ               |
| TRUMPCHI V12.30 > Manually Select |   |              |             |   |            | <b>⊞</b> 12.19V |
|                                   |   |              |             |   | Q Please e | enter keyword   |
| Car                               |   | SUV          |             |   |            |                 |
| MPV                               |   | New Enegry   | Vehicle     |   |            |                 |
| Aion                              |   | IX4(GAC TO   | YOTA)       |   |            |                 |
| IA5(GAC TOYOTA)                   |   | Qi Zhi(GAC N | MITSUBISHI) |   |            |                 |
| EA6(GAC HONDA)                    |   |              |             |   |            |                 |

| SN:989890000140<br>传祺 M8 2022<br>VIN LMGMU1G82 | ) |   |  |   |    |  |
|------------------------------------------------|---|---|--|---|----|--|
| Q                                              | P | æ |  | ធ | €) |  |

| 🐨 🗷 V- 🔣 N                              |     |          |              |            | <b>\$</b> | * 🕩 💎 🖬 13:54 |
|-----------------------------------------|-----|----------|--------------|------------|-----------|---------------|
| Show Menu                               |     | <b>f</b> | <b>₹</b>     | <u>Q</u>   |           | ŀ             |
| TRUMPCHI V12.30 > Manually Select > MPV |     |          |              |            |           | 🖽12.19V       |
|                                         |     |          |              |            |           | enter keyword |
| GM6                                     |     | M6 PRO   |              |            |           |               |
| GM8(-2019.06)                           | (i) | GM8 2020 | model(2019.0 | 7-2020.06) |           | (i)           |
| New Trumpchi M8(2020.07-2022.07)        | (i) |          |              |            |           |               |

| SN:989890000140<br>传祺 M8 2022<br>VIN LMGMU1G82N |   |  |  |   |   |
|-------------------------------------------------|---|--|--|---|---|
| Q                                               | P |  |  | ک | € |

3. After entering the M8 model, click [System Selection], and then select the airbag system, as shown below.

| 📾 🖬 V: 🔣 N                                                    |                |          |          |            | •          | ՝ ≰ 🕩 🐨 🖬 13:54 |
|---------------------------------------------------------------|----------------|----------|----------|------------|------------|-----------------|
| Show Menu                                                     | <b>(</b>       | <b>f</b> | <b>Z</b> | $\bigcirc$ |            | P               |
| TRUMPCHI V12.30 > Manually Select > MPV > New Trumpchi M8(202 | 20.07-2022.07) |          |          |            |            | €=12.19V        |
|                                                               |                |          |          |            | Q Please e | enter keyword   |
| Health Report                                                 |                |          |          |            |            |                 |
| System Selection                                              |                |          |          |            |            |                 |
| Commonly used special function                                |                |          |          |            |            |                 |

| SN:989890000140<br>传祺 M8 2022<br>VIN LMGMU1G82N |   |  |  |    |    |  |
|-------------------------------------------------|---|--|--|----|----|--|
| Q                                               | P |  |  | لک | €) |  |

| 📾 🗷 V: 🔣 N                                                                             |               |                                     |                 |          |        | 🖇 🕩 💎 🖬 13:55   |  |  |  |
|----------------------------------------------------------------------------------------|---------------|-------------------------------------|-----------------|----------|--------|-----------------|--|--|--|
| Show Menu                                                                              | ٢             | <b>A</b>                            | <b>Z</b>        | 2        | -      | ŀ               |  |  |  |
| TRUMPCHI V12.30 > Manually Select > MPV > New Trumpchi M8(20.                          | 20.07-2022.07 | 7) > System Sele                    | ction           |          |        | 🖽12.19V         |  |  |  |
|                                                                                        |               |                                     |                 |          | QPleas | e enter keyword |  |  |  |
| EMS(Engine Management System)                                                          |               | AT(Automat                          | ic Transmiss    | ion)     |        |                 |  |  |  |
| BCS(Brake Control System)                                                              |               | SRS(Supplementary Restraint System) |                 |          |        |                 |  |  |  |
| AFS(Adaptive Front lighting System)                                                    |               | MRR(Middle                          | -distance rac   | lar)     |        |                 |  |  |  |
| GSM(Gearshift Module)                                                                  |               | PCU(P - Gea                         | r Controller)   |          |        |                 |  |  |  |
| PSDL(Left Electric Sliding Door)                                                       |               | PSDR(Right                          | Electric Slidii | ng Door) |        |                 |  |  |  |
| GWM(Independent Gateway)                                                               |               | BCM(Body (                          | Control Modu    | le)      |        |                 |  |  |  |
| DFDC/Daccive Entry & Daccive Start)<br>SN:989890000140<br>传祺 M8 2022<br>VIN LMGMU1G82N |               | ICM/Inetrum                         | pont (luctor)   |          |        |                 |  |  |  |
| Q 🛛 🖽                                                                                  |               |                                     |                 |          |        | Ð               |  |  |  |

## 4. Choose [Special Function].

| 🞯 🖪 V: 🔣 N                                                         | \$ 🕕 💎 🕻 13:5                                                               |
|--------------------------------------------------------------------|-----------------------------------------------------------------------------|
| Show Menu                                                          | 3 🛧 🗹 🔍 🖷 🕞                                                                 |
| TRUMPCHI V12.30 > Manually Select > MPV > New Trumpchi M8(2020.07- | 2022.07) > System Selection > SRS(Supplementary Restraint System) 👘 🖽 12.19 |
|                                                                    | QPlease enter keywor                                                        |
| Version Information                                                | Read Fault Code                                                             |
| Clear Fault Memory                                                 | Read Data Stream                                                            |
| Actuation Test                                                     | Special Function                                                            |

| SN:989890000140<br>传祺 M8 2022<br>VIN LMGMU1G82N |   |  |  |   |   |  |
|-------------------------------------------------|---|--|--|---|---|--|
| Q                                               | P |  |  | ŝ | ſ |  |

### 5. Choose [Replace ECU].

| 🞯 🖪 V: 📕 N                                                    |                |                    |            |               | k              | 🕬 🐨 🛿 13:55  |
|---------------------------------------------------------------|----------------|--------------------|------------|---------------|----------------|--------------|
| Show Menu                                                     |                | <b>f</b>           | Т́         | $\bigcirc$    |                | ŀ            |
| TRUMPCHI V12.30 > Manually Select > MPV > New Trumpchi M8(202 | 20.07-2022.07) | > System Selection | > SRS(Supp | lementary Res | traint System) | €=12.19V     |
|                                                               |                |                    |            |               | Q Please er    | nter keyword |
| Read SRS Information                                          |                |                    |            |               |                |              |
| Replace ECU                                                   |                |                    |            |               |                |              |

| SN:989890000140<br>传祺 M8 2022<br>VIN LMGMU1G82M |   |    |  |              |   |
|-------------------------------------------------|---|----|--|--------------|---|
| Q                                               | P | L. |  | <del>ک</del> | ſ |

6. The test conditions required to execute this function will be prompted. Follow the prompts to meet the relevant conditions, otherwise the execution will fail. If all conditions are met, click OK.

| 🐨 🖬 V: 🐹 N                                     |                                  |                         |                               |                   |                 |                | * 🕩 💎 🛿 13:56 |
|------------------------------------------------|----------------------------------|-------------------------|-------------------------------|-------------------|-----------------|----------------|---------------|
| Show Menu                                      |                                  |                         | A                             | E C               | 2               |                | F             |
| TRUMPCHI V12.30 > Manually Select > MPV >      | New Trumpchi M8(202              | 20.07-2022.07)          | > System Select               | tion > SRS(Supp   | elementary Rest | traint System) | ⊞12.19V       |
|                                                |                                  |                         |                               |                   |                 | Q Please       | enter keyword |
| Read SRS Information                           |                                  |                         |                               |                   |                 |                |               |
| Replace ECU                                    |                                  | Balan                   | 5011                          |                   |                 |                |               |
|                                                |                                  | Replace                 | ECU                           |                   |                 |                |               |
|                                                | Please Insert T<br>Ensure SRS An | he Key And<br>d BCM Mod | l Start The C<br>dule Mountir | ar.<br>ng Intact. |                 |                |               |
|                                                | CANCEL                           |                         | ок                            |                   |                 |                |               |
|                                                |                                  |                         |                               |                   |                 |                |               |
|                                                |                                  |                         |                               |                   |                 |                |               |
|                                                |                                  |                         |                               |                   |                 |                |               |
| SN:989890000140<br>传祺 M8 2022<br>VIN LMGMU1G82 |                                  |                         |                               |                   |                 |                |               |
| Q 🖪 🕲                                          |                                  |                         |                               |                   |                 | ŝ              | Ð             |

7. During the function execution, if prompted to manually enter the VIN or MTOC, enter the VIN or MTOC code corresponding to the label, or go to the body module or other modules to obtain the corresponding VIN and MTOC code.

| @ 🖬 V: 🐹 N                                      |                                     |                      |                   |   |                 | ՝ 🗘 👻 🕯 14:02   |
|-------------------------------------------------|-------------------------------------|----------------------|-------------------|---|-----------------|-----------------|
| Show Menu                                       |                                     |                      | e                 | 2 |                 | P               |
| TRUMPCHI V12.30 > Manually Select > MPV >       | New Trumpchi M8(2020.07-202         | 2.07) > System Selec | ction > SRS(Suppl |   | straint System) | E 12.20V        |
|                                                 | Repl                                | ace ECU              |                   |   | ( I lease i     | enter keyword   |
| Read SRS Information                            | VIN Is Null or Abnormal,plea        | se Input The Right   | : VIN:            |   |                 |                 |
| Replace ECU                                     |                                     |                      |                   |   |                 |                 |
|                                                 |                                     |                      |                   |   |                 |                 |
|                                                 | 0 1 2 3 4                           | 5 6 7                | 8 9               |   |                 |                 |
|                                                 | WERT                                | YUP                  |                   |   |                 |                 |
|                                                 | A S D F                             | G H J                | K I               |   |                 |                 |
|                                                 |                                     | V B                  | N M               |   |                 |                 |
|                                                 |                                     |                      |                   |   |                 |                 |
|                                                 | CANCEL                              | OI                   | K                 |   |                 |                 |
|                                                 |                                     |                      |                   |   |                 |                 |
| SN:989890000140<br>传祺 M8 2022<br>VIN LMGMU1G82M |                                     |                      |                   |   |                 |                 |
| <i>Q</i> 🔤 🕓                                    |                                     |                      |                   |   | ណ៍              | €               |
| @ 🖬 V/ 🔣 N                                      |                                     |                      |                   |   |                 | ∦ ս⊡⊧ 💎 🖬 14:02 |
| Show Menu                                       |                                     | )                    | e                 | 2 |                 | F               |
| TRUMPCHI V12.30 > Manually Select > MPV >       | New Trumpchi M8(2020.07-202         | 2.07) > System Selec | ction > SRS(Suppl |   | straint System) | €12.20V         |
|                                                 |                                     |                      |                   |   | - Criease (     | enter keyword   |
| Read SRS Information                            |                                     |                      |                   |   |                 |                 |
| Replace ECU                                     |                                     |                      |                   |   |                 |                 |
|                                                 | Repla                               | ace ECU              |                   |   |                 |                 |
|                                                 | MTOC Is Null or Abno<br>Right MTOC: | rmal,please Inp      | ut The            |   |                 |                 |
|                                                 |                                     |                      |                   |   |                 |                 |
|                                                 | CANCEL                              |                      | /                 |   |                 |                 |
|                                                 | CANCEL                              | UI UI                | `                 |   |                 |                 |
|                                                 |                                     |                      |                   |   |                 |                 |
|                                                 |                                     |                      |                   |   |                 |                 |
|                                                 |                                     |                      |                   |   |                 |                 |
| SN:989890000140<br>传祺 M8 2022<br>VIN LMGMU1G82M |                                     |                      |                   |   |                 |                 |
| 0                                               |                                     |                      |                   |   | ŝ               | €               |

| 🗑 🖪 V 🗮                           | N                                               |                                                          |                |                | ∦ ս⊡⊧ 💎 🛿 14:03 |
|-----------------------------------|-------------------------------------------------|----------------------------------------------------------|----------------|----------------|-----------------|
| Versio                            | n Information                                   | A 1                                                      | <b>Z</b>       | 2              |                 |
| TRUMPCHI V                        | (12.30 > Manually Select > MPV > New Trumpchi M | 8(2020.07-2022.07) > System Selection                    | n > BCM(Body C | ontrol Module) | <b>⊞</b> 12.21V |
| S/N                               | Name                                            | Value                                                    |                |                |                 |
| 11                                | successfully reprogramming counter              | 13234                                                    |                |                |                 |
| 12                                | Reprogramming attempt counter                   | 29588                                                    |                |                |                 |
| 13                                | VIN                                             | LMGMU1G82M1                                              |                |                |                 |
| 14                                | МТОС                                            | MA1C-0A2-00-00000                                        |                |                |                 |
| 15                                | systemSupplierECUSoftwareVersion<br>_GSM        | 9B4 <q1y1h1< td=""><td></td><td></td><td></td></q1y1h1<> |                |                |                 |
| 16                                | systemSupplierECUHardwareVer-<br>sion           | 2TO                                                      |                |                |                 |
|                                   | suproof module software version                 |                                                          |                |                |                 |
|                                   |                                                 | Exit                                                     |                |                |                 |
| SN:989890<br>传祺 M8 20<br>VIN LMGM | 000140<br>22<br>U1G82N                          |                                                          |                |                |                 |
| 0                                 |                                                 |                                                          |                | ٦              | €               |

8. During the function execution, the ECU information needs to be confirmed. If the information is correct, click OK to proceed to the next step. Otherwise, click [Cancel].

| · ● 토 방 📕 N                                     |                                                                                                    |                                                                     |                                  |                |                | ՝ ≱ 🕩 🐨 🖬 13:56 |
|-------------------------------------------------|----------------------------------------------------------------------------------------------------|---------------------------------------------------------------------|----------------------------------|----------------|----------------|-----------------|
| Show Menu                                       |                                                                                                    | <b>A</b>                                                            | Ľ                                | 2              |                | F               |
| TRUMPCHI V12.30 > Manually Select > MPV > New T | Trumpchi M8(2020.07-2022.                                                                                                    | 07) > System Sele                                                   | ction > SRS(Sup                  | plementary Res | traint System) | ⊞12.19V         |
|                                                 |                                                                                                    |                                                                     |                                  |                | Q Please e     | enter keyword   |
| Dood SDS Information                            |                                                                                                    |                                                                     |                                  |                |                |                 |
|                                                 | Replac                                                                                                    | e ECU                                                               |                                  |                |                |                 |
| Replace ECU<br>if<br>GA<br>YF<br>GA<br>NU       | ease Check If The Inf<br>Correct,Click "OK"To (<br>Not ,Cancel And Retry<br>DLMXNI4I0SP56<br>AC ECU Software Vers<br>22XRQNGU8<br>AC ECU Hardware Ver<br>Jumber:GW>229HLTO<br>CANCEL | ormation Is C<br>Continue,<br>GAC Part Nu<br>sion Number:<br>GGXWZS | orrect,<br>mber:<br>=?EUK??<br>K |                |                |                 |
| SN:989890000140<br>传祺 M8 2022<br>VIN LMGMU1G82N |                                                                                                    |                                                                     |                                  |                |                |                 |
| <i>Q</i> 🖪                                      |                                                                                                    |                                                                     | C                                |                | ŵ              | €               |

9. If "SRS has been activated, do not repeat the procedure" appears, replace it with a new module and repeat the above operation.

| 🞯 🖪 V- 🔣 N                                      |                          |                  |             |               |            |               | * "     | 🕩 💎 🔓 14:01 |
|-------------------------------------------------|--------------------------|------------------|-------------|---------------|------------|---------------|---------|-------------|
| Show Menu                                       |                          |                  | <b>f</b>    | Ľ             | 2          | 2             |         | P           |
| TRUMPCHI V12.30 > Manually Select > MPV >       | New Trumpchi M8(202      | 20.07-2022.07) > | System Sele | ection > SRS( | Supplement | ary Restraint | System) | € 12.18V    |
|                                                 |                          |                  |             |               |            | Q             |         |             |
| Read SRS Information                            |                          |                  |             |               |            |               |         |             |
| Replace ECU                                     |                          |                  |             |               |            |               |         |             |
|                                                 |                          |                  |             |               |            |               |         |             |
|                                                 | SRS has been a procedure | activated,do     | not repea   | t the         |            |               |         |             |
|                                                 |                          | ок               |             |               |            |               |         |             |
|                                                 |                          |                  |             |               |            |               |         |             |
| SN:989890000140<br>传祺 M8 2022<br>VIN LMGMU1G82M |                          |                  |             |               |            |               |         |             |
| Q 🖪                                             |                          |                  |             |               |            | ធ             | +       | )           |

## 10. Select the corresponding configuration information, as shown below.

| 🐨 🖪 V- 🗏 N                                                    |                |                |                                         |                |                | 🗴 🕕 💎 🖻 13:57 |
|---------------------------------------------------------------|----------------|----------------|-----------------------------------------|----------------|----------------|---------------|
| Show Menu                                                     | <b>(</b>       | <b>f</b>       | T A A A A A A A A A A A A A A A A A A A | 2              |                | P             |
| TRUMPCHI V12.30 > Manually Select > MPV > New Trumpchi M8(202 | 20.07-2022.07) | > System Selec | tion > SRS(Sup                          | plementary Res | traint System) | €=12.19V      |
|                                                               |                |                |                                         |                | QPlease e      | nter keyword  |
| Basic configuration 1.8T GDI+8AT                              |                |                |                                         |                |                |               |

| SN:989890000140<br>传祺 M8 2022 |   |   |  |   |   |  |
|-------------------------------|---|---|--|---|---|--|
| VIN LMGMU1G82M                |   |   |  |   |   |  |
| Q                             | P | B |  | ŝ | Ð |  |

## 11. Writing vehicle configuration information...Please wait.

| 📾 🖪 V: 📓 N                                |                  |                  |              |                 |                |                  | *•0• | 💎 🧧 13:58 |
|-------------------------------------------|------------------|------------------|--------------|-----------------|----------------|------------------|------|-----------|
| Show Menu                                 |                  |                  | A            | Ľ               |                |                  |      | F         |
| TRUMPCHI V12.30 > Manually Select > MPV > | New Trumpchi M8( | 2020.07-2022.07) | > System Sel | ection > SRS(Su | pplementary Re | estraint System) |      | 🟥 12.19V  |
|                                           |                  |                  |              |                 |                | Please           |      | keyword   |
| Basic configuration 1.8T GDI+8AT          |                  |                  |              |                 |                |                  |      |           |
|                                           |                  |                  |              |                 |                |                  |      |           |
|                                           |                  | Note             | s            |                 |                |                  |      |           |
|                                           | O Writing        | configuration.   |              |                 |                |                  |      |           |
|                                           |                  | END SESS         | ION          |                 |                |                  |      |           |
|                                           |                  |                  |              |                 |                |                  |      |           |
|                                           |                  |                  |              |                 |                |                  |      |           |
|                                           |                  |                  |              |                 |                |                  |      |           |
| SN:989890000140                           |                  |                  |              |                 |                |                  |      |           |
| 传祺 M8 2022<br>VIN LMGMU1G82N              |                  |                  |              |                 |                |                  |      |           |
| <i>Q</i> <sup>¬</sup>                     |                  |                  |              |                 |                | ណ៍               | Ð    |           |

### 12. Writing the VIN...Please wait.

| 🐼 🖬 V: 🔣 N                                      |                    |                  |               |                 |                |                | 🕸 🕩 💎 🔮 13:59 |
|-------------------------------------------------|--------------------|------------------|---------------|-----------------|----------------|----------------|---------------|
| Show Menu                                       |                    |                  | <b>f</b>      | Ľ               | 2              |                | P             |
| TRUMPCHI V12.30 > Manually Select > MPV >       | New Trumpchi M8(20 | 20.07-2022.07) > | System Select | tion > SRS(Supp | plementary Res | traint System) | 🖽 12.18V      |
|                                                 |                    |                  |               |                 |                | Q Please e     | enter keyword |
| Basic configuration 1.8T GDI+8AT                |                    |                  |               |                 |                |                |               |
|                                                 |                    |                  |               |                 |                |                |               |
|                                                 |                    | Notes            | ;             |                 |                |                |               |
|                                                 | O Writing th       | e VIN,please     | e wait        |                 |                |                |               |
|                                                 |                    | END SESSI        | ON            |                 |                |                |               |
|                                                 |                    |                  |               |                 |                |                |               |
|                                                 |                    |                  |               |                 |                |                |               |
|                                                 |                    |                  |               |                 |                |                |               |
| SN:989890000140<br>传祺 M8 2022<br>VIN LMGMU1G82N |                    |                  |               |                 |                |                |               |
| Q 🛛 🕓                                           |                    |                  |               |                 | ]              | <br>ג          | €             |

## 13. Read the factory mode.

| 📾 🖬 V: 🔣 N                                      |                     |                |                |                |                |                | ՝ ≇ 🕩 💎 🖥 13:58 |
|-------------------------------------------------|---------------------|----------------|----------------|----------------|----------------|----------------|-----------------|
| Show Menu                                       |                     |                | <b>A</b>       | Ľ              |                |                | ₽               |
| TRUMPCHI V12.30 > Manually Select > MPV >       | New Trumpchi M8(202 | 20.07-2022.07) | > System Selec | tion > SRS(Sup | plementary Res | traint System) | 🖽 12.19V        |
|                                                 |                     |                |                |                |                | Q Please e     |                 |
| Basic configuration 1.8T GDI+8AT                |                     |                |                |                |                |                |                 |
|                                                 |                     |                |                |                |                |                |                 |
|                                                 |                     | Note           | S              |                |                |                |                 |
|                                                 | Nead Fact           | ory mode       |                |                |                |                |                 |
|                                                 |                     | END SESS       | ION            |                |                |                |                 |
|                                                 |                     |                |                |                |                |                |                 |
|                                                 |                     |                |                |                |                |                |                 |
|                                                 |                     |                |                |                |                |                |                 |
| SN:989890000140<br>传祺 M8 2022<br>VIN LMGMU1G82M |                     |                |                |                |                |                |                 |
| <i>Q</i> <sup>¬</sup>                           |                     |                |                | C              |                | <br>ل          | 5               |

## 14. Read and clear the DTCs.

| 📾 🖬 V: 🔣 N                                       |                       |                  |               | í l           |                |                | 🕏 🕩 💎 🛿 13:59 |
|--------------------------------------------------|-----------------------|------------------|---------------|---------------|----------------|----------------|---------------|
| Show Menu                                        |                       |                  | A             | <b>E</b>      | 2              |                | P             |
| TRUMPCHI V12.30 > Manually Select > MPV          | > New Trumpchi M8(202 | 20.07-2022.07) > | System Select | ion > SRS(Sup | plementary Res | traint System) | 🟥 12.19V      |
|                                                  |                       |                  |               |               |                | Q Please e     | nter keyword  |
| Basic configuration 1.8T GDI+8AT                 |                       |                  |               |               |                |                |               |
|                                                  |                       |                  |               |               |                |                |               |
|                                                  |                       | Notes            |               |               |                |                |               |
|                                                  |                       |                  |               |               |                |                |               |
|                                                  | K Reading a           | wait             |               |               |                |                |               |
|                                                  |                       |                  |               |               |                |                |               |
|                                                  |                       | END SESSI        | ON            |               |                |                |               |
|                                                  |                       |                  |               |               |                |                |               |
|                                                  |                       |                  |               |               |                |                |               |
|                                                  |                       |                  |               |               |                |                |               |
|                                                  |                       |                  |               |               |                |                |               |
| SN:02020000140                                   |                       |                  |               |               |                |                |               |
| 5N.989896000140<br>传祺 M8 2022<br>VIN L MGMU1G82M |                       |                  |               |               |                |                |               |
| 9 🛛 🖽                                            |                       |                  |               | C             |                | <u>ہ</u>       | ₅             |

### 15. Replacement is successful.

| 📾 🖪 V- 📓 N                                      |                               |                  |             |                |             |                    | * O      | 👽 🖻 13:58 |
|-------------------------------------------------|-------------------------------|------------------|-------------|----------------|-------------|--------------------|----------|-----------|
| Show Menu                                       |                               |                  | A           | Ľ              | 9           | : 7                |          | P         |
| TRUMPCHI V12.30 > Manually Select > MPV >       | New Trumpchi M8(202           | 20.07-2022.07)   | > System Se | lection > SRS( | Supplementa | ry Restraint Syste | em)      | €∃12.20V  |
|                                                 |                               |                  |             |                |             |                    |          | r keyword |
| Basic configuration 1.8T GDI+8AT                |                               |                  |             |                |             |                    |          |           |
|                                                 |                               |                  |             |                |             |                    |          |           |
|                                                 |                               | Replace          | ECU         |                |             |                    |          |           |
|                                                 | Replacement S<br>The Home Pag | Succeeded,<br>e. |             |                |             |                    |          |           |
|                                                 |                               | ок               |             |                |             |                    |          |           |
|                                                 |                               |                  |             |                |             |                    |          |           |
|                                                 |                               |                  |             |                |             |                    |          |           |
|                                                 |                               |                  |             |                |             |                    |          |           |
| SN:989890000140<br>传祺 M8 2022<br>VIN LMGMU1682N |                               |                  |             |                |             |                    |          |           |
| <b>O D</b>                                      |                               |                  |             |                |             |                    | <b>ب</b> |           |

# Statement:

The content of this document is copyrighted by LAUNCH TECH CO., LTD., and no individual or organization may quote or reprint it without consent.